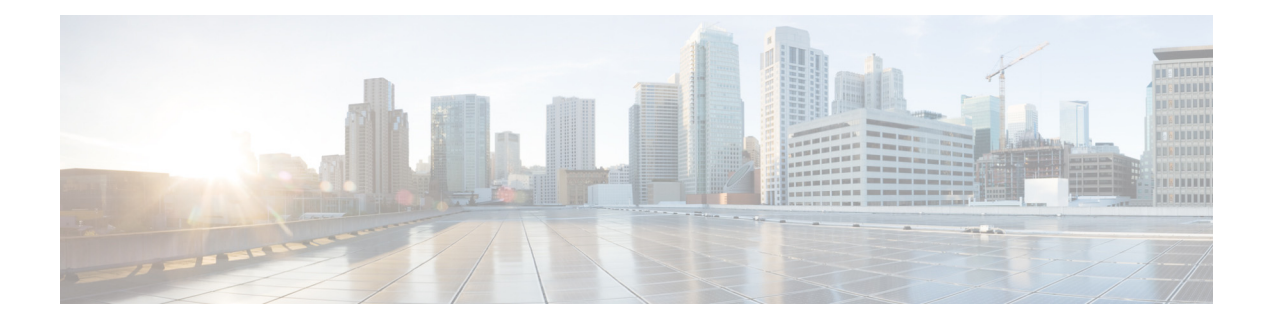

# **Configuring Route Policies**

- Viewing a List of Route Policies
- Adding a Route Policy
- Viewing a List of Route Policy Steps
- Adding or Editing a Route Policy Step

# **Viewing a List of Route Policies**

A route policy defines the behavior of the route.

| Pr | rocedure                                                                                                  |  |
|----|----------------------------------------------------------------------------------------------------|--|
| C  | noose <b>Configure &gt; Route Policies</b> .                                                              |  |
| Tl | ne system displays the Route Policies page, containing the fields described in Table 13.                  |  |
| To | o delete a route policy, do the following:                                                                |  |
| a  | Check the check box next to the name of the route policy to delete.                                       |  |
| b  | Click <b>Remove</b> .                                                                                     |  |
| C  | In the Cisco Unified SIP Proxy header, click <b>Commit Candidate Configuration</b> to commit this change. |  |
| To | prevert a route policy to the settings it had at the time of the last commit, do the following:           |  |
| a  | Check the check box next to the name of the route policy whose settings you want to revert back to.       |  |
| b  | Click <b>Revert</b> .                                                                                     |  |
| C  | In the Cisco Unified SIP Proxy header, click <b>Commit Candidate Configuration</b> to commit this change. |  |

## **Route Policy Fields**

ſ

Table 13 lists the fields on the Route Policies page.

| Parameter | Description                                                                                   |
|-----------|-----------------------------------------------------------------------------------------------|
| State     | Can be one of the following:                                                                  |
|           | • New—New record. Will be added to the active configuration when it is committed.             |
|           | • Modified—Modified record. Will become the active configuration when it is committed.        |
|           | • Deleted—Deleted record. Will be removed from the active configuration when it is committed. |
|           | • Active—Active record and active configuration.                                              |
| Name      | Name of this route policy.                                                                    |

| Table 13 | Route | Policv | Fields  |
|----------|-------|--------|---------|
|          | noute | 1 Oney | i icius |

## **Route Policy Step Fields**

Table 14 lists the fields on the Route Policy Step page.

| Table 14 | Route Policy | Step Fields |
|----------|--------------|-------------|
|          |              |             |

| Parameter           | Description                                                                                                    |
|---------------------|----------------------------------------------------------------------------------------------------|
| Route Table         |                                                                                                    |
| Name                | The name of the route table to which this route policy is attached.                                                                                                    |
| Lookup Key Matches: | Can be one of the following:                                                                                                    |
|                     | • Exactly (default)—Specifies that the lookup policy searches for the exact match of the key in the specified table.                                                                                                    |
|                     | • Prefix-Longest-Match—Specifies that the lookup policy searches for the longest prefix match.                                                                                                    |
|                     | • Subdomain—Specifies that the lookup policy searches for the longest subdomain of the keys in the table. Domain name matching is case-sensitive and the most specific match prevails, and IP address matching must be exact. If a request contains a non-SIP request URI, this lookup fails. To prevent this from happening, check the check box next to Case Sensitive. |
|                     | • Subnet—Specifies that the lookup policy searches for the longest IP addresses of the keys in the table.                                                                                                    |
|                     | • Prefix-Fixed-Length—Specifies that a fixed number of characters from the key is looked up instead of the complete key.                                                                                                    |
| Case Sensitive      | Check this check box if you want the lookup policy for the route table to be case sensitive.                                                                                                    |

| Parameter                | Description                                                                      |
|--------------------------|----------------------------------------------------------------------------------|
| Route Table Lookup Key   |                                                                                  |
| Lookup Key               | Select a target destination from the drop-down menu. Values are:                 |
|                          | • Request URI—Specifies the lookup policy to apply to the Request-URI header.    |
|                          | • Field                                                                          |
|                          | • SIP Header—Specifies the header for which the lookup policy is applicable.     |
|                          | Select a URI component from the drop-down menu, Values are:                      |
|                          | • URI—Specifies the lookup policy to apply to the full URI.                      |
|                          | • User—Specifies the lookup policy to apply to the user URI component.           |
|                          | • Phone—Specifies the lookup policy to apply to the phone URI component.         |
|                          | • Host—Specifies the lookup policy to apply to the host URI component.           |
|                          | • Host-Port—Specifies the lookup policy to apply to the host-port URI component. |
|                          | • Param—Specifies the URI component parameter name.                              |
| Lookup Key Modifiers     |                                                                                  |
| Regular Expression Match | Specifies the key modifier to match the regular expression                       |

|  | Table 14 | Route Policy Step Fields | (continued) |
|--|----------|--------------------------|-------------|
|--|----------|--------------------------|-------------|

| Regular Expression Match   | Specifies the key modifier to match the regular expression.   |
|----------------------------|---------------------------------------------------------------|
| Regular Expression Replace | Specifies the key modifier to replace the regular expression. |

#### **Related Topics**

- Managing the System Configuration
- Back to the Configuring Route Policies menu page

# **Adding a Route Policy**

ſ

### **Before You Begin**

You must create and configure at least one route table before you can add a route policy. See Configuring Route Tables.

#### Procedure

| Step 1 | Choose <b>Configure &gt; Route Policies</b> .    |
|--------|--------------------------------------------------|
|        | The system displays the Route Policies page.     |
| Step 2 | Click Add.                                       |
|        | The system displays the Route Policy (New) page. |
| Step 3 | Enter a name for this route policy.              |

Click Add.

The system displays the Route Policy Step (New) page.

- **Step 4** Enter route policy steps. See Adding or Editing a Route Policy Step.
- **Step 5** In the Cisco Unified SIP Proxy header, click **Commit Candidate Configuration** to commit this change.

#### **Related Topics**

- Managing the System Configuration
- Back to the Configuring Route Policies menu page

# **Viewing a List of Route Policy Steps**

#### Procedure

| Step 1 | Cho         | oose <b>Configure &gt; Route Policies</b> .                                                                                                    |
|--------|-------------|----------------------------------------------------------------------------------------------------|
|        | The         | system displays the Route Policies page.                                                                                                    |
| Step 2 | Clic        | ck the underlined name of the route policy for which you want to see the route policy steps.                                                             |
|        | The<br>asso | system displays the Route Policy ' <b><name of="" policy="" route="">'</name></b> Steps page and displays all the steps pociated with this route policy. |
| Step 3 | То          | delete a route policy step, do the following:                                                                                                    |
|        | a.          | Check the check box next to the name of the route policy step to delete.                                                                                 |
|        | b.          | Click <b>Remove</b> .                                                                                                    |
|        | C.          | In the Cisco Unified SIP Proxy header, click <b>Commit Candidate Configuration</b> to commit this change.                                                |
| Step 4 | То і        | revert a route policy step to the settings it had at the time of the last commit, do the following:                                                      |
|        | a.          | Check the check box next to the name of the route policy step whose settings you want to revert back to.                                                 |

- b. Click Revert.
- **c.** In the Cisco Unified SIP Proxy header, click **Commit Candidate Configuration** to commit this change.

# **Adding or Editing a Route Policy Step**

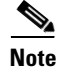

When you edit a route policy, you can only edit the steps associated with it.

L

Γ

### Procedure

| ep 1 | Choose <b>Configure &gt; Route Policies</b> .                                                                                                    |
|------|----------------------------------------------------------------------------------------------------|
|      | The system displays the Route Policies page.                                                                                                    |
| ep 2 | Click the underlined name of the route policy for which you want to add or edit a route policy step.                                                         |
|      | The system displays the Route Policy Steps: <b><name of="" policy="" route=""></name></b> page and displays all the steps associated with this route policy. |
| p 3  | To add a route policy step, do the following:                                                                                                    |
|      | a. Click Add. The system displays the Route Policy Step (New) page.                                                                                          |
|      | <b>b.</b> Enter information about the route policy step as described in Table 14.                                                                            |
|      | c. Click Add.                                                                                                    |
| 4    | To edit a route policy step, do the following:                                                                                                    |
|      | <b>a.</b> Click the underlined name of the route policy step. The system displays the Route Policy Step: <i>Ed.</i> page.                                    |
|      | <b>b.</b> Make changes to the values for the route policy step as described in Table 14.                                                                     |
|      | c. Click Update.                                                                                                    |
| 5    | To move a route policy step, check the check box next to it and click the up or down arrows.                                                                 |
| 06   | In the Cisco Unified SIP Proxy header, click Commit Candidate Configuration to commit this chang                                                             |

• Back to the Configuring Route Policies menu page

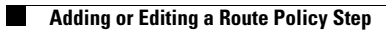

GUI Administration Guide for Cisco Unified SIP Proxy Release 9.0